#### Justyna Bober

#### Canva – tekstowe triki

Wydaje się, że program Canva to głównie program graficzny z wielką gamą elementów ilustracyjnych, możliwościami tworzenia atrakcyjnych przekazów wizualnych, w tym animacji i filmów, ale przecież na tę wizualną formę składa się też tekst. I pod tym względem Canva także daje nam bardzo wiele możliwości. A tworzenie tekstu to również ważne zagadnienie w pracy nauczyciela, nie tylko polonisty. Spróbuję więc tym razem pokazać kilka z wielu możliwości programu, które można wykorzystać w szkole.

Typografia, czyli nauka i sztuka związana z projektowaniem oraz układaniem tekstu, to ważna część projektowania graficznego. Termin, który dosłownie oznacza pisanie wzorów, obejmuje różne aspekty, takie jak wybór czcionek, układ tekstu, interlinie i ogólną estetykę prezentacji tekstu w druku oraz w mediach cyfrowych. Canva daje nam duże możliwości doboru fontów i stylów pisma, a do tego pozwala na stosowanie bardzo wielu efektów.

Jak można te możliwości wykorzystać z uczniami, by zachęcić ich od pisania i zabawy z tekstem?

#### Zacznijmy od imienia

Dla każdego z nas jego imię jest bardzo ważne. Na swoje imię reagujemy silniej niż na inne słowa, które słyszymy lub widzimy zapisane. Imię i nazwisko są ważnym elementem naszej tożsamości. A tymczasem, kiedy uczniowie i nauczyciele korzystają z Canvy ZPE, wyświetlają się jako loginy z SIO, czyli ciąg jedynie przypadkowych cyferek. Nauczyciel, który widzi uczniów i nauczycieli ze swojej szkoły, nie jest w stanie rozpoznać, jakie osoby kryją się pod poszczególnymi loginami. Warto więc pracę z Canvą zacząć właśnie od zapisania swojego imienia (lub imienia i nazwiska) jako "zdjęcia profilowego".

Po zalogowaniu się do programu kontem ZPE po prawej stronie ekranu powinniśmy widzieć nazwę swojej szkoły/instytucji i logo, np. SP. Małe kółeczko na tle logo szkoły to nasze "zdjęcie profilowe".

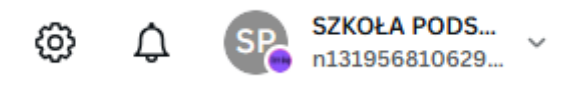

Po kliknięciu w ikonkę lub nazwę szkoły rozwinie się okno z pełną nazwą i z większym logo:

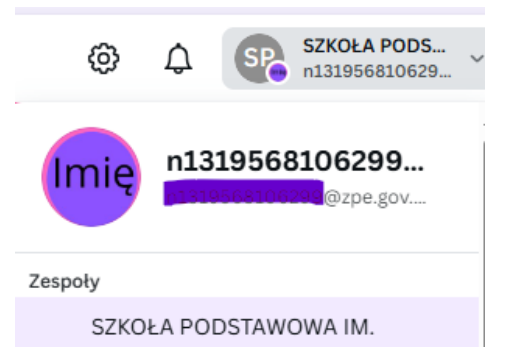

Z kolei kliknięcie w kółko zębate pozwoli nam przejść do ustawień i umożliwi zmianę zdjęcia profilowego.

## Twój profil

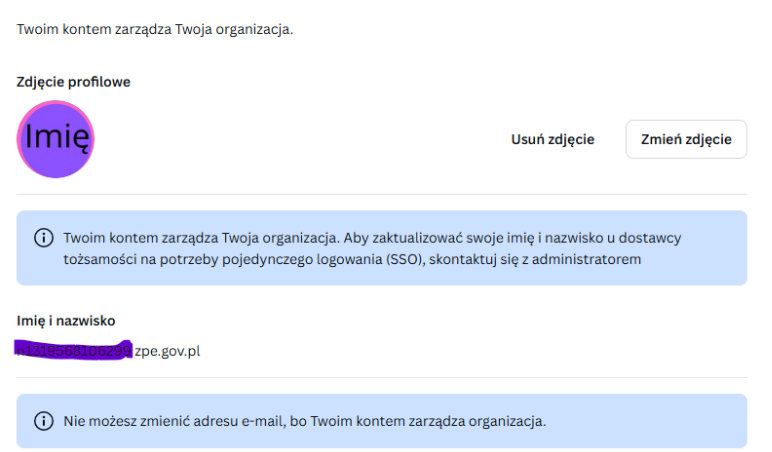

W ustawieniach znajdziemy również osoby i klasy (lewy boczny basek).

| Cansa                  |                                           |                                             | O Warzukaj curajo matoriala i trodoj na platformio Canua |          | SZKOŁA PODS       |
|------------------------|-------------------------------------------|---------------------------------------------|----------------------------------------------------------|----------|-------------------|
| Cuntra                 |                                           |                                             | Wyszukaj swoje materiały i treści na platformie Canva    | \$ \$ \$ | 🧯 n131956810629 🎽 |
| + Utwórz projekt       | Klasy                                     |                                             |                                                          |          |                   |
| Konto indywidualne     |                                           |                                             |                                                          |          |                   |
| Twój profil            |                                           |                                             |                                                          |          | + Utwórz klasę    |
| →] Logowanie           | Q Wyszukaj klasy według nazwy             | Wszyscy członkowie 🗸 🗸                      |                                                          |          | ↑↓ <b>i</b> ≣     |
| Dostępność             |                                           |                                             |                                                          |          |                   |
| Preferencje wiadomości | unit                                      | unie                                        | ITTIC Lena                                               |          |                   |
| Prywatność             | język angielski 7 ᠿ<br>1 osoba ∠Dołączono | Język angielski 8B 🗄<br>1 osoba 🗸 Dołączono | Język angielski 💮 🚥 klasa 8A                             |          |                   |
| Ar Twoje zespoły       | Utworzono 5 miesięcy temu                 | Utworzono 5 miesięcy temu                   | 2 osoby 🗸 Dołączono<br>Utworzono 6 miesięcy temu         |          |                   |
| Zarządzanie osobami    |                                           |                                             |                                                          |          |                   |
| 8 Osoby                |                                           |                                             |                                                          |          |                   |
| 88 Klasy               |                                           |                                             |                                                          |          |                   |
| 🐉 Profil zespołu       |                                           |                                             |                                                          |          |                   |

W widoku osób nauczyciel widzi wszystkich uczniów i nauczycieli swojej szkoły. Wszyscy wyświetlają się w postaci loginów z SIO/ZPE. Możemy ustawić widok tak, by pokazywali nam się tylko nauczyciele lub tylko uczniowie.

Zamieszczony poniżej zrzut ekranu pokazuje, jak nauczyciel widzi loginy swoich uczniów – trzy osoby mają już swoje wizytówki, pozostałe wyświetlają się jako 1Z.

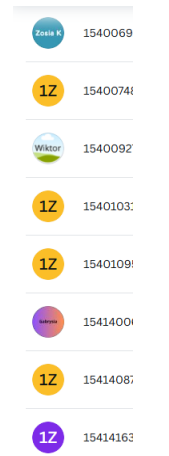

## Logo z imieniem

Może to być pierwszy nasz projekt lub pierwszy projekt, który wykonają nasi uczniowie, przy okazji ucząc się podstawowych narzędzi. Ważne, by na początku uczniowie zobaczyli przykładowy końcowy efekt "zdjęcia profilowego". Napis powinien być czytelny w miniaturze (na liście uczniów).

Instrukcję wykonania takiej "wizytówki" można przedstawić za pomocą kilku kroków:

1. Utwórz projekt – wybieramy kwadratową kartkę, np. post na Instagram kwadrat (1080 x 1080).

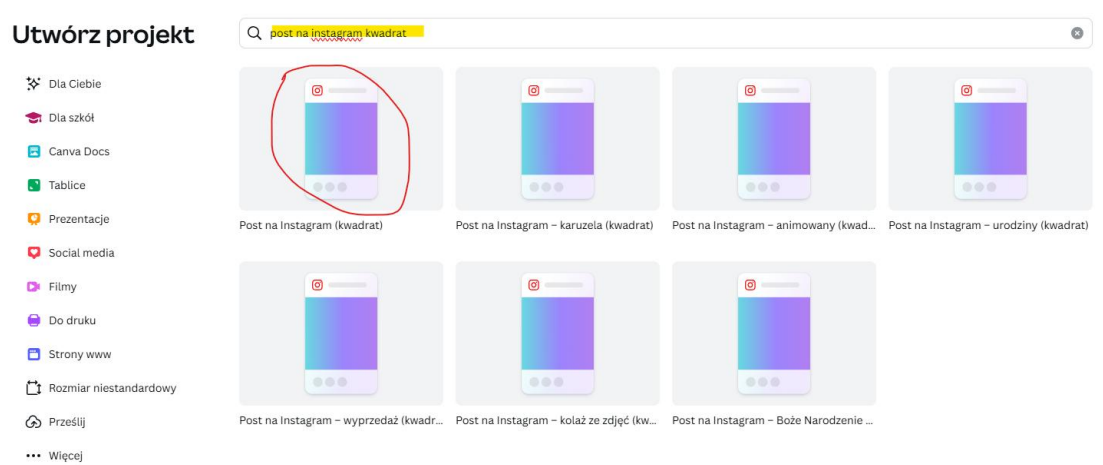

2. Kartkę można zaprojektować dodając tło i wstawiając kształt koła. Koło powinno być wpisane w kwadrat, czyli wypełniać całą naszą kartkę.

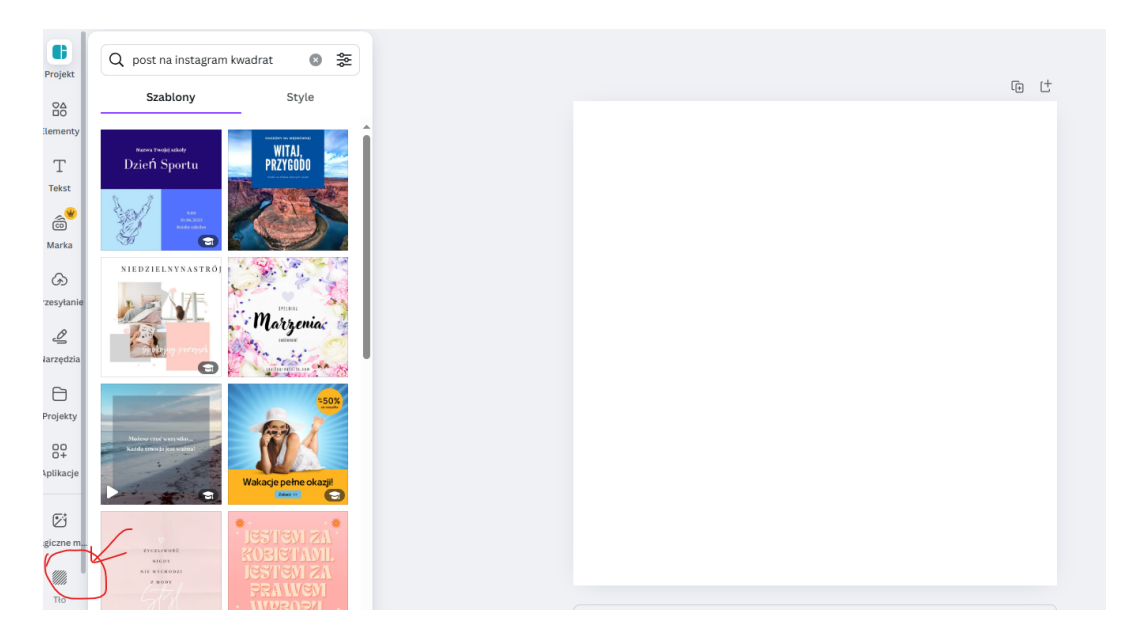

| Ξ ΡΙ     | ik 🛛 👻 Zmień rozmiar | 🖉 Edycja 🗸 🦿         |                                                                  |
|----------|----------------------|----------------------|------------------------------------------------------------------|
| B        | Q koło kształt       | \$ \$                | 🛛 Edytuj   🔴 🔿 🗮 🌈   🗔 Przerzuć   💥   🖉 Animacja   Położenie   🎓 |
|          | Wszystko Grafika Ran | nki Zdjęcia Kszta>   | යි ම ජ                                                           |
| nty      | Wzór pędzla Nowypo   | ociągnięcie pędzla > |                                                                  |
| it II    | lustracje            | Wyświetl wszystko    |                                                                  |
| ، 👻      |                      | <b>,</b>             |                                                                  |
| •        |                      | Ø                    |                                                                  |
| R<br>nie | Ramki                | Wyświetl wszystko    |                                                                  |
|          |                      |                      |                                                                  |
| Z        | djęcia               | Wyświetl wszystko    |                                                                  |
| ty       |                      |                      |                                                                  |
| e        |                      |                      |                                                                  |
| ĸ        | (ształty             | Wyświetl wszystko    |                                                                  |
| m        |                      | •                    |                                                                  |
| v        | Vykresy              | Wyświetl wszystko    |                                                                  |

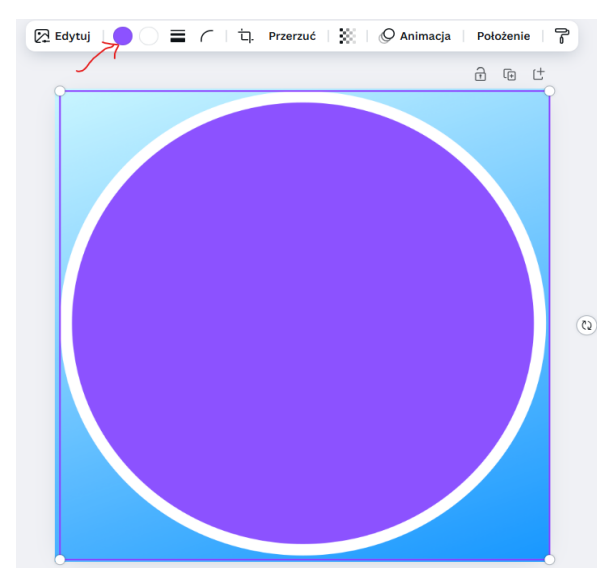

3. Dodaj pole tekstowe. Projektujemy napis – swoje imię lub imię z nazwiskiem tak, by zajął on jak największe pole koła.

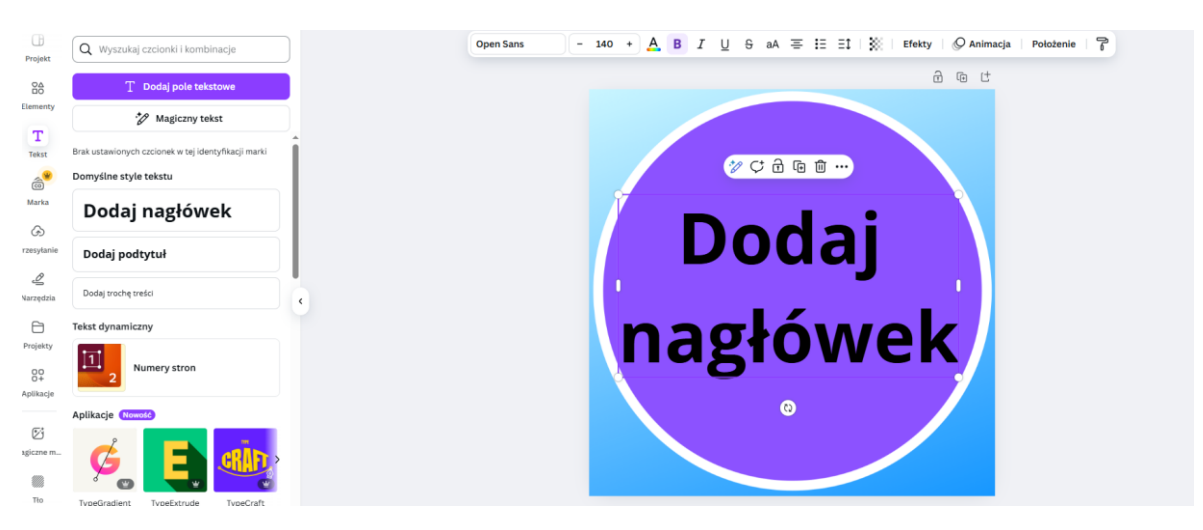

4. Gotowy projekt nazywamy, np. Moje logo (pasek tytułu nad projektem).

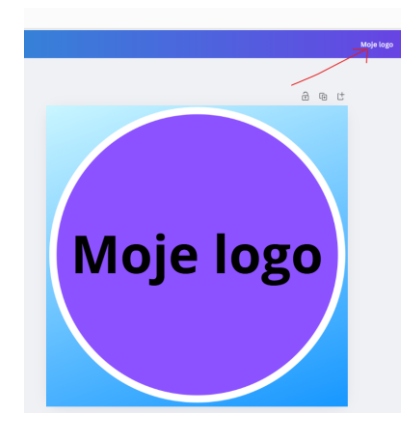

 Pobieramy jako plik jpg (zapisujemy na dysku komputera, np. w pliku Pobrane). Wybieramy kolejno: Udostępnij – Pobierz – typ pliku JPG – Pobierz.

|           | Moje logo 🦛 + 💷 🖓 🔁 Udostępniji                                                                                                    | Moje logo 🧰 + 🏨 🗘 🗘 Udostępnij                                                                            |
|-----------|----------------------------------------------------------------------------------------------------|----------------------------------------------------------------------------------------------------|
| ය ය       | Udostępnij projekt <u>ili</u> O odwiedzających<br>Osoby z dostępem                                                                      | < Pobierz                                                                                                 |
|           | C coda exactly lab titasy                                                                                                    | Typ pilku                                                                                                 |
| Moje logo | k         B         B         Dela           Notez         Popdziel         Publicity tics         Dela           0         C         C | Jakóć 80 0 Romiar piłku: Dube 80 0 Justaw limit wielkości piłku na 16 0 0 0 0 0 0 0 0 0 0 0 0 0 0 0 0 0 0 |
|           | Instagram Presencial Gauges Wylawst<br>Gaussian eduption                                                                                | Preferencje 22pisz ustawienia poblerania Poblerz                                                          |

6. Wracamy na stronę główną (ikonka domek). Wchodzimy w ustawienia (koło zębate), Twój profil:

| <b>Twój profil</b><br>Twoim kontem zarządza Twoja organizacja. |                 |               |
|----------------------------------------------------------------|-----------------|---------------|
| Zdjęcie profilowe                                              | Usuń zdjęcie    | Zmień zdjęcie |
| 7. W Twoim profilu wst                                         | awiamy/zmieniam | ny zdjęcie    |

# Twój profil

Twoim kontem zarządza Twoja organizacja.

Zdjęcie profilowe

Moje logo Usuń zdjęcie Zmień zdjęcie

8. Sprawdzamy efekt i modyfikujemy w razie potrzeby, wracając do swojego projektu i powtarzając kolejne kroki.

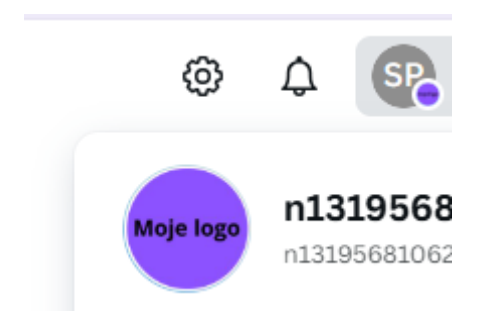

Jako nauczyciele – administratorzy klas możemy zaprojektować szablon dla uczniów, jednolity kolorystycznie dla całej klasy, a także ustalić taką samą czcionkę dla wszystkich. W tym celu po zaprojektowaniu logo należy zapisać je jako szablon (znajdziemy wśród wielu opcji po kliknięciu w Udostępnianie). To rozwiązanie ma taki plus, że uczniowie tylko wpisują swoje imię, zapisują projekt i ustawiają jako logo profilowe, a nauczyciel łatwo może znaleźć uczniów z danej klasy na liście wszystkich uczniów. Minusem może być ograniczenie kreatywności uczniów. Wybór rozwiązania powinniśmy dopasować do wieku i umiejętności uczniów oraz czas, jaki mamy do dyspozycji.

#### Logo, wizytówka, tytuł

Możemy również wykorzystać do modyfikacji gotowe logo – warto wybrać wówczas od razu logo okrągłe. Te przykłady mogą być dla uczniów wzorcowymi projektami graficznymi. Takie logo możemy wykorzystać do zrobienia własnego logo, logo naszej klasy, logo bohaterów literackich czy miejsc związanych z lekturą. Możemy ten projekt wykorzystać do naklejek z odznakami dla uczniów.

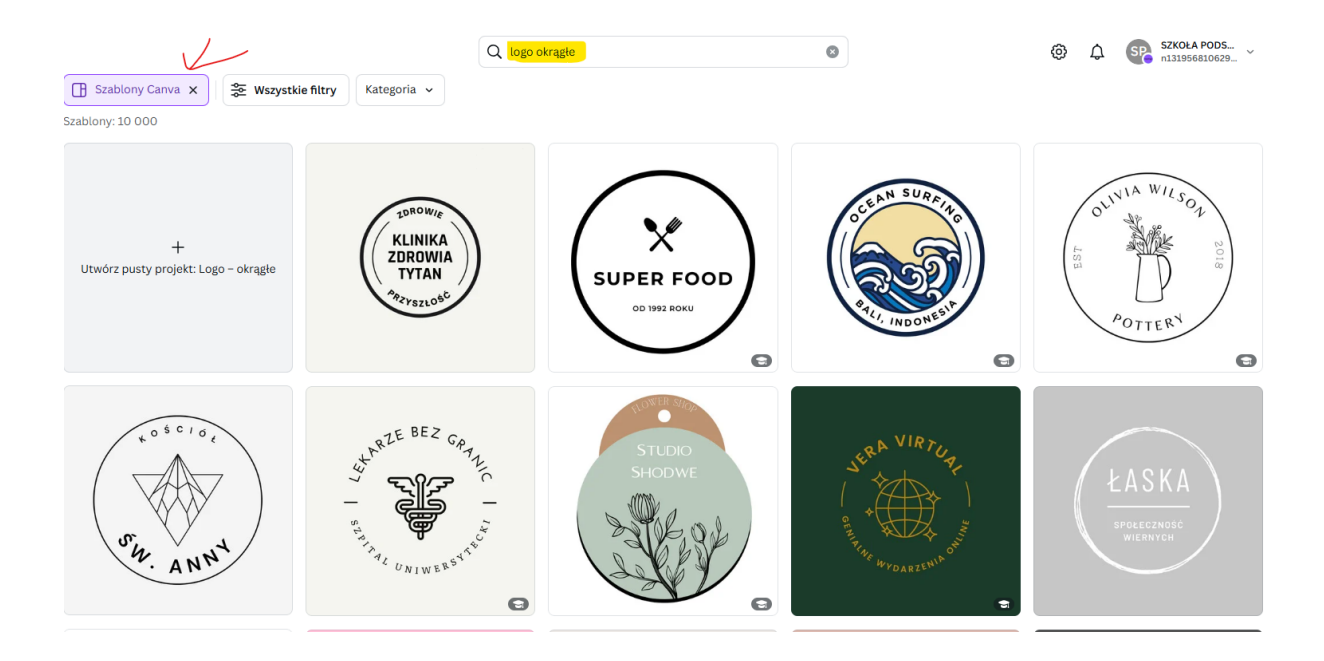

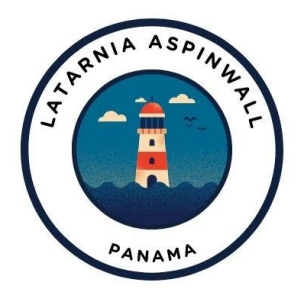

Logo latarni z "Latarnika"

Podobnie możemy skorzystać z szablonów wizytówek. Uczniowie mogą zaprojektować swoją wizytówkę, wyobrażając sobie, kim będą w przyszłości, ale też szablon wizytówki może nam posłużyć do zaprezentowania klasy lub bohatera literackiego.

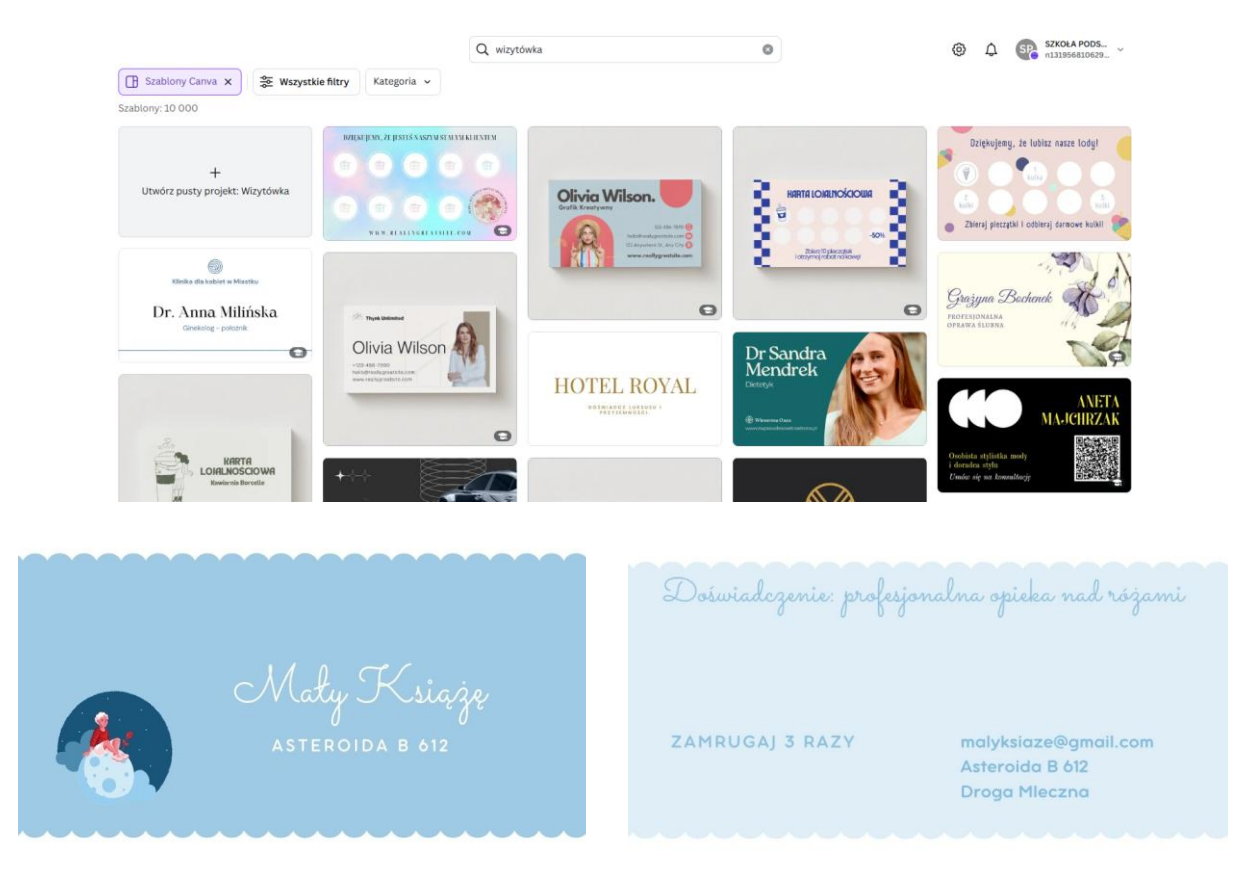

Innym pomysłem na wykonanie wizytówek i przedstawienie się jest wykorzystanie swojego imienia (lub inicjałów). Możemy w tym celu użyć gotowych ozdobnych liter, które znajdziemy w Elementach.

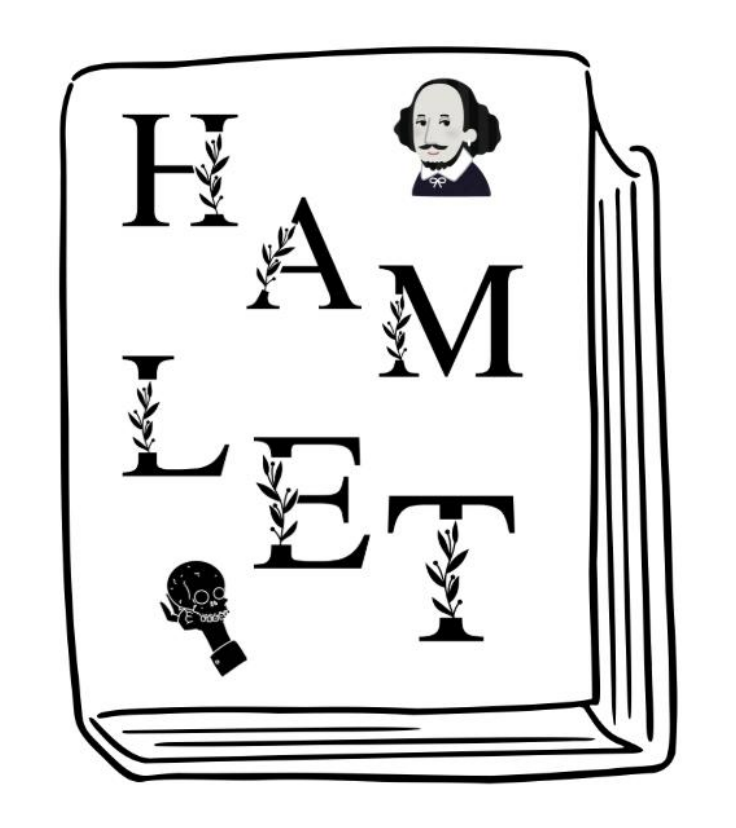

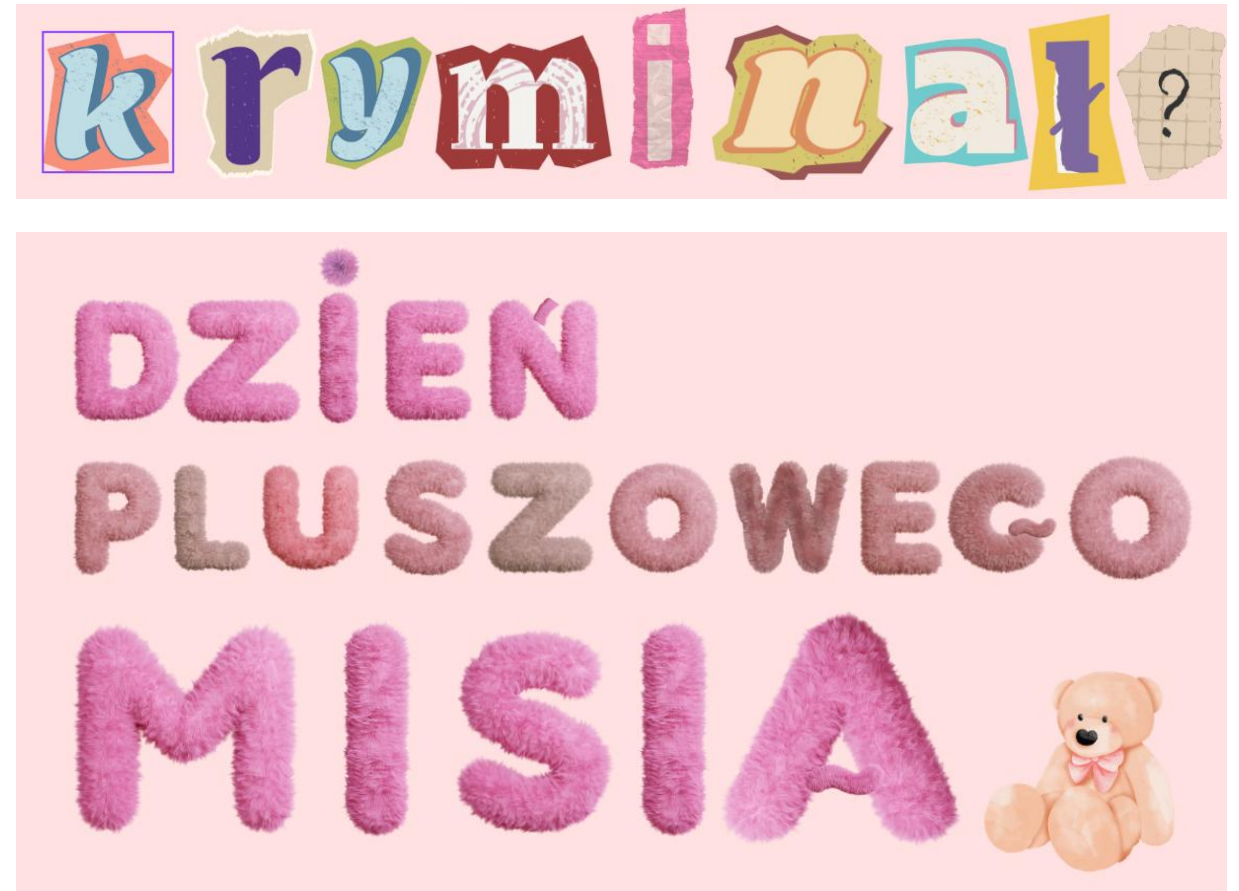

Do dyspozycji mamy też wiele rodzajów kombinacji czcionek (pod przyciskiem T – tekst). Możemy w ten sposób zaprojektować okładkę czy pierwszą stronę książki.

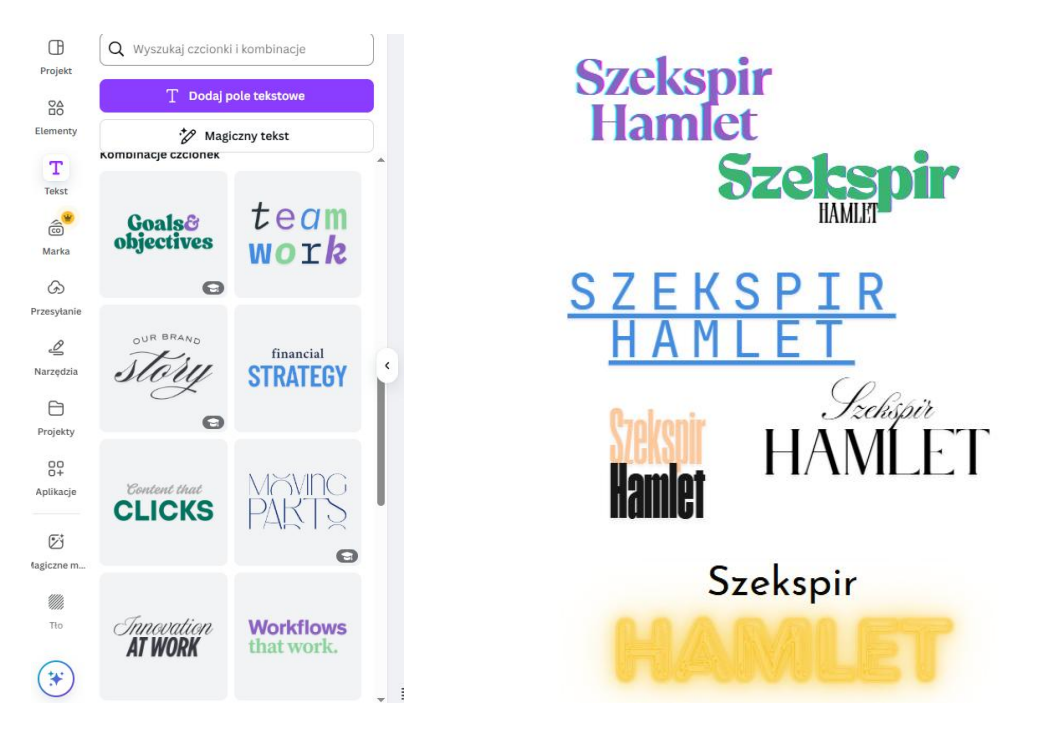

Warto jeszcze wspomnieć, że dodatkowe możliwości kryją się w Efektach. Dostępne są one po kliknięciu na napis znajdujący się na podręcznym pasku. Pozwalają na wybór takich efektów, jak wydrążenie, splot, obramowania, echo, neon, czy glitch (nadaje on literom charakterystyczny, "zakłócony" wygląd, przypominający cyfrowe zniekształcenie lub efekt telewizyjnego szumu). Możemy dodać też tło do napisu, czy go odpowiednio zakrzywić.

| œ                     | Efekty       |        | ×            | Î         | Burgues Script | - 80,9 | + <u>A</u> | B I | <u>U</u> S | aA ≡        | <b>:</b> ≡ ≡t                                                                                                    | 1321 | Efekty | 🖉 Animacja | Położenie |
|-----------------------|--------------|--------|--------------|-----------|----------------|--------|------------|-----|------------|-------------|----------------------------------------------------------------------------------------------------|------|--------|------------|-----------|
| Projekt               | Styl         |        |              |           |                |        |            |     |            |             |                                                                                                    |      |        | Ð          | € (†      |
| Elementy              | Ag           | Ag     | Ag           |           |                |        |            |     |            |             |                                                                                                    |      |        |            |           |
| Tekst                 | Brak         | Cień   | Podniesienie |           |                |        |            |     |            |             |                                                                                                    |      |        |            |           |
| ر<br>Marka            | Intensywność | (      | - 5 +        |           |                |        |            | (   | 汐 Rozgi    | rupuj 🗘     | £ 1                                                                                                    |      |        |            | •         |
| $\mathcal{G}$         |              | •      |              |           | Ĭ              |        |            | 0   | N          | ASZA        | A Contraction of the second second se |      |        |            | Ĭ         |
| Przesyłanie           | Ag           | Ag     | AO           |           |                |        |            |     |            |             | 1.                                                                                                    | _    |        |            |           |
| <u>A</u><br>Narzędzia | Wydrążenie   | Splot  | Obramowanie  | •         | Ŷ              |        | h          | 1   | M          | R           | Ù                                                                                                    |      | Z      |            | Ŷ         |
| Projekty              | Ag           | Ag     | Ag           |           |                |        | U          |     |            |             |                                                                                                    |      |        |            |           |
| 00<br>0+<br>Aplikacje | Echo         | Glitch | Neon         |           |                |        |            |     |            | (2)         |                                                                                                    |      |        |            |           |
| [2]<br>lagiczne m     | Ag           |        |              |           |                |        |            |     |            |             |                                                                                                    |      |        |            |           |
|                       | Tło          |        |              |           |                |        |            |     |            |             |                                                                                                    |      |        |            |           |
| Tło                   | Kształt      |        |              |           |                |        |            |     |            |             |                                                                                                    |      |        |            |           |
| $\frown$              |              |        |              |           |                |        |            |     | + C        | odaj stronę |                                                                                                    |      |        |            |           |
| (¥)                   | ABCD         | ABCD   |              | - Notatki |                |        |            |     |            |             |                                                                                                    |      |        |            | 154%      |

Inne ciekawe efekty tekstowe (również gotowe animacje) uzyskamy stosując dodatkowe aplikacje w Canvie: *Motion Type* (animowany tekst), *Type Curve* (tekst w różnych kształtach), *Type Warp* wykrzywianie tekstu), a także *Type Gradient, Type Craft, Type Letternig* (dostępne w wersji premium).

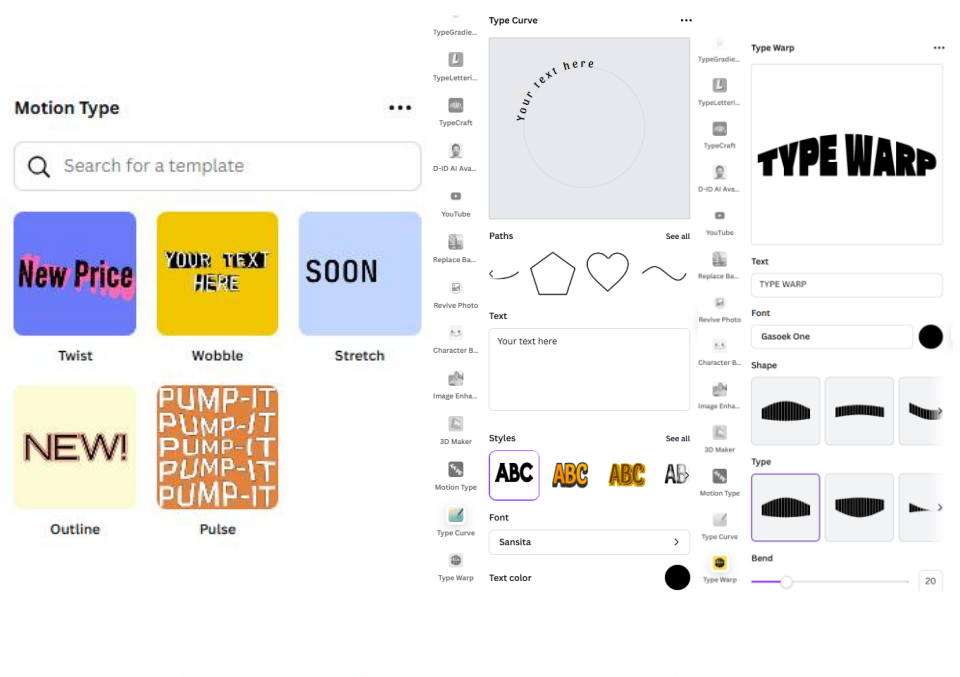

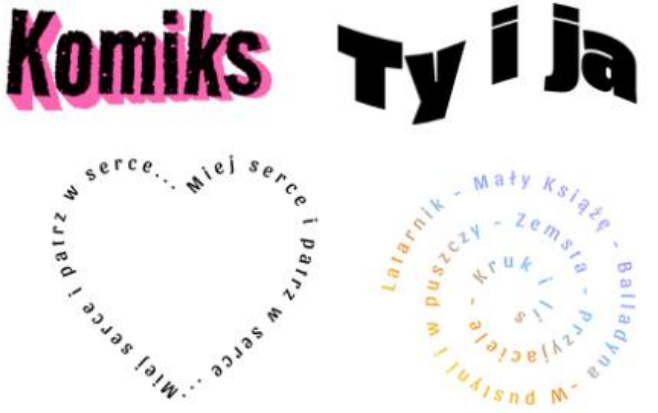

## Efekt WOW!

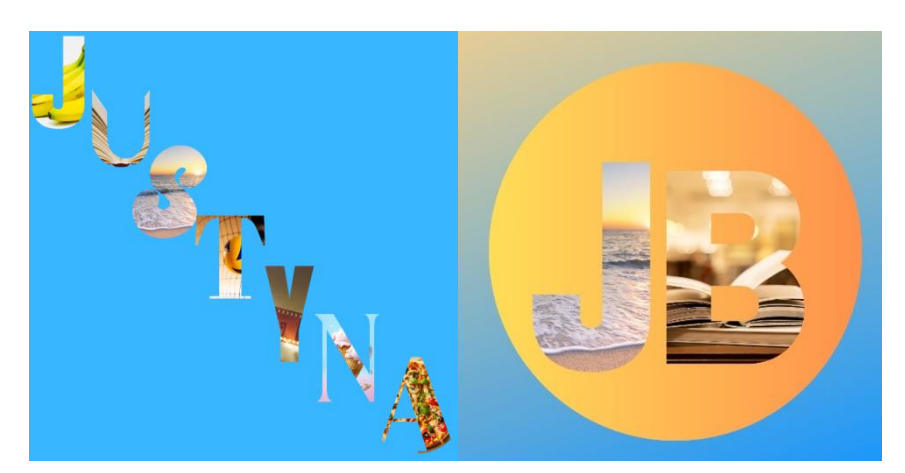

Ciekawy efekt możemy uzyskać dość prostą sztuczką, korzystając z ramek. W dowolnie wybranym formacie ustawiamy sobie najpierw tło, a potem wyszukujemy w elementach litery ramki. Pod hasłem ramki znajdziemy różne kształty i obramowania, w których możemy umieszczać zdjęcia, uzyskując ciekawy efekt. Jeśli użyjemy ramek liter, będziemy mogli utworzyć z nich napis i wypełnić zdjęciami. Możemy w taki sposób napisać swoje inicjały, czy imię, a wstawione zdjęcia będą mówiły o tym, co najbardziej lubimy.

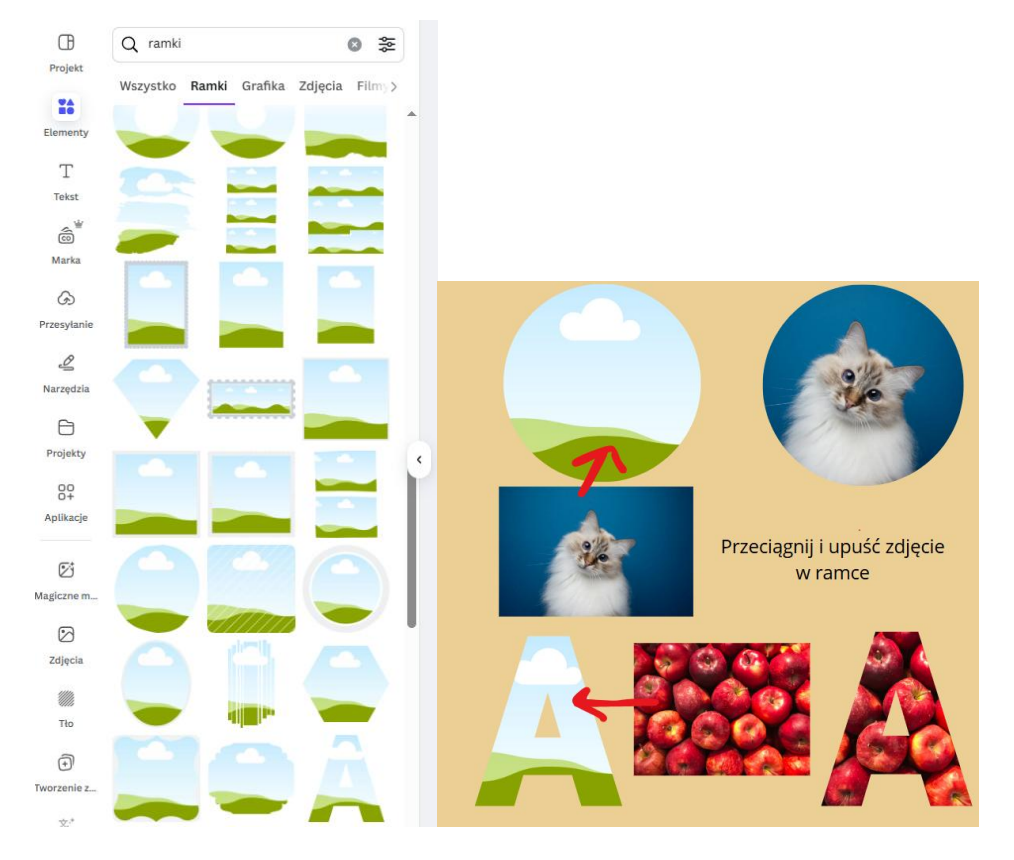

Możemy też w podobny sposób zapisać tytuł lektury, a zdjęcia mogą zilustrować jej treść. Podobnie możemy tworzyć graficzną reprezentację jakichś pojęć czy symboli.

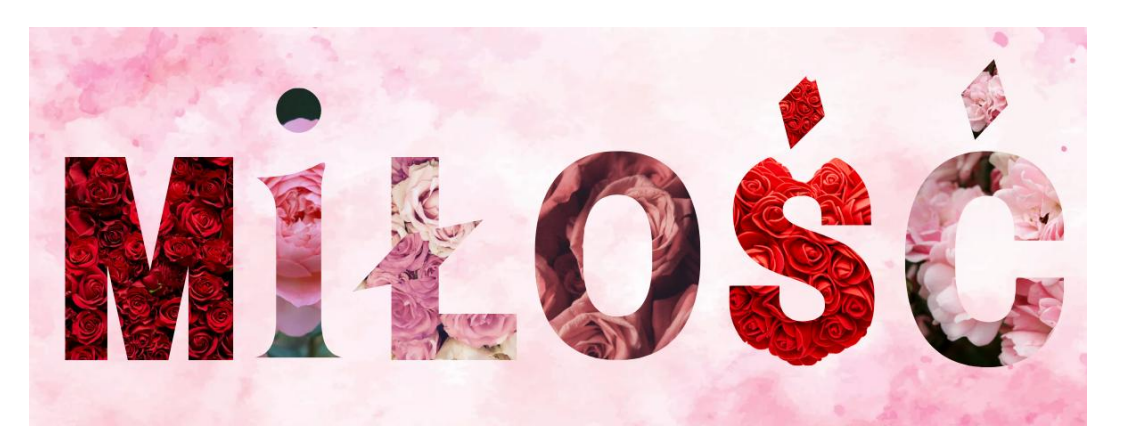

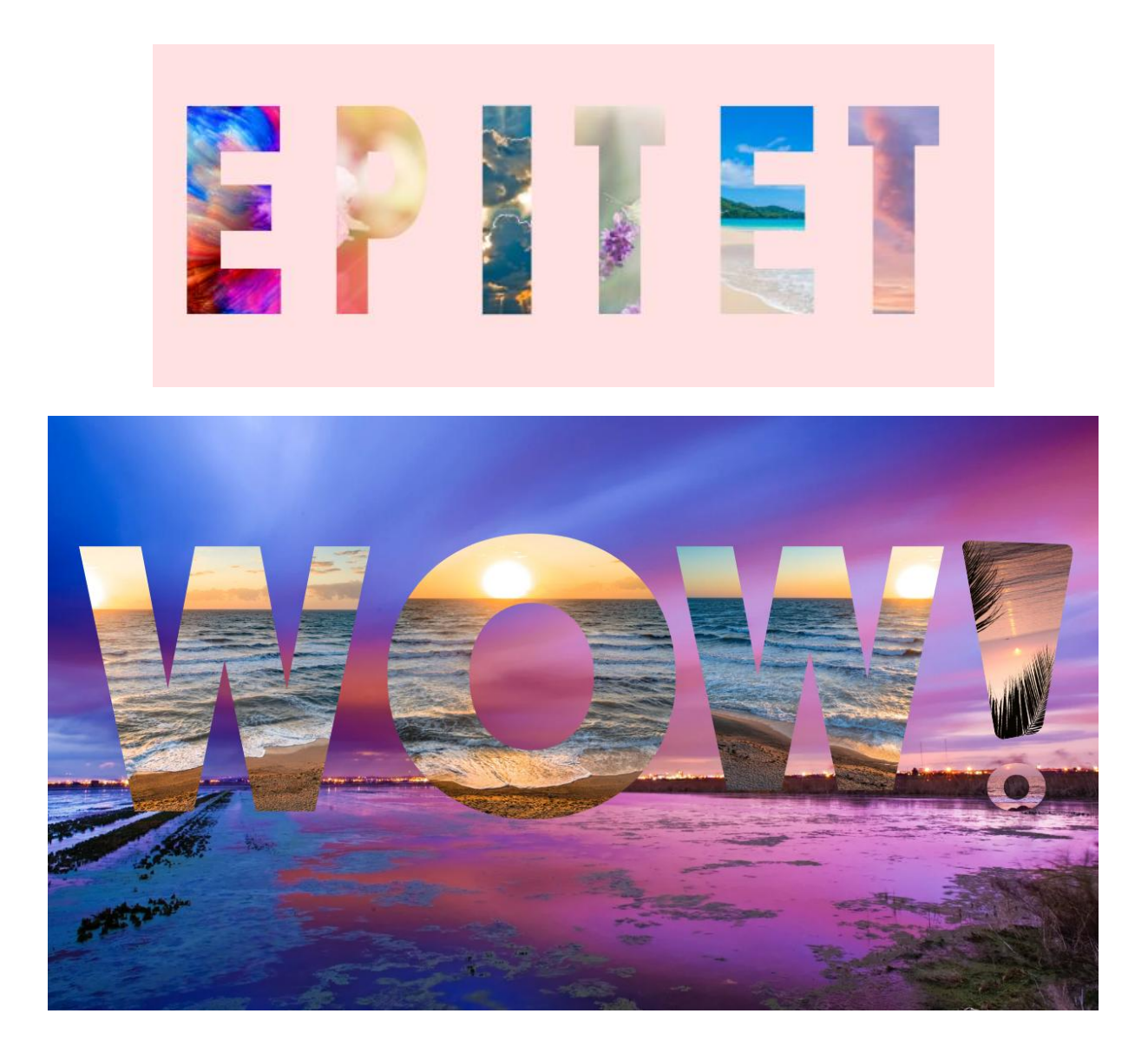

Życzę miłego eksperymentowania z literami i napisami!